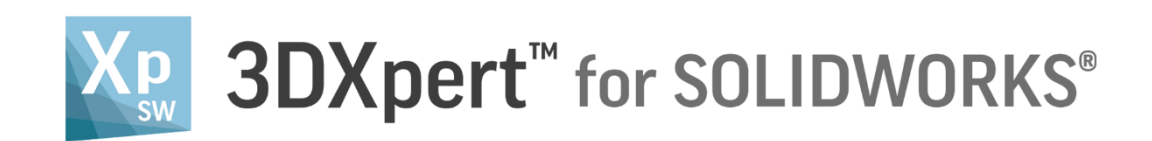

# **Support Creation** Template Based Creation of Supports

TutorialV3-13,0600,1489,1604(SP6)

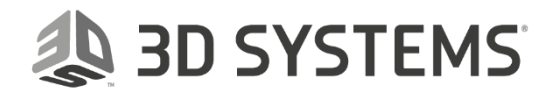

In this exercise, we will learn the foundation of Template based creation of supports. This exercise is based on the Automatic region creation exercise.

Automatic region creation is done as the first stage in the Support Manager identify those regions, curves and points. On these regions, we will build the support structure. The Support Manager is activated from the 3D Printing Process Guide.

To use this command we need to follow few steps (guided):

- Open downloaded **3D Printing Project** from the Initial screen.
- Note that Automatic region creation is already done.
- Create some supports from the Support Manager using templates

|          | Left mouse button name is " <i>pick</i> "   |
|----------|---------------------------------------------|
| Notice/  | Middle mouse button name is " <i>Exit</i> " |
| Remember | Right mouse button name is "Click"          |

1. From the Initial screen *pick* Open File.

| 🗽 😑 🔁 🚘 •        | File Vi                     | iew Tools Window |
|------------------|-----------------------------|------------------|
|                  |                             |                  |
| New Part file Op | oen File Import E Open File |                  |
| mm               |                             | -                |

2. This command will open the **3DXpert for SOLIDWORKS Explorer**. Load project file Manifold Project region creation Result from the same folder where downloaded files.

Note: it is possible to use - if done - the project result from 3DXpert- Support creation & Verification -Automatic region creation exercise.

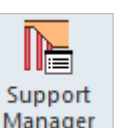

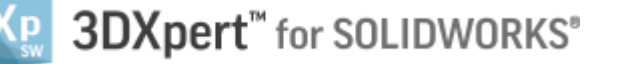

Manager tool, in order to

2

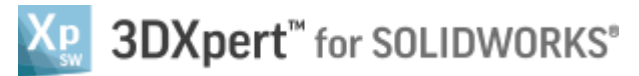

| P 3DXpert for SOLIDWORKS Explorer                                                             |                     |            |                                                 |                          |                                           |  |  |  |  |  |
|-----------------------------------------------------------------------------------------------|---------------------|------------|-------------------------------------------------|--------------------------|-------------------------------------------|--|--|--|--|--|
| Address 🗳 D:\3DXpertForSOLIDWORKS_Documents\3DP_Project7\Manifold Project region creation.elt |                     |            |                                                 |                          |                                           |  |  |  |  |  |
| G Back 💮 Forward 📂 Up One Level                                                               |                     | <b>à</b> E | 👌 💢 📴 Add Folder 🔀 Folders 🔍 Search             | Catalog Parameters       | Properties R R                            |  |  |  |  |  |
| Folders                                                                                       |                     | ^          | Туре                                            |                          | Pictures                                  |  |  |  |  |  |
| - 📮 Computer                                                                                  |                     | Filter     | er By: Part File; Assembly File; NCF 🗸          |                          |                                           |  |  |  |  |  |
| + 🏭 OS (C:)                                                                                   |                     | Nam        | ne                                              | Type Modifica            | tic                                       |  |  |  |  |  |
| + B 3DSystems                                                                                 |                     | + 4        | A2 Manifold Project region creation.elt         | Assembly File 22/01/201  | 81                                        |  |  |  |  |  |
| + 🏭 3DX4SW_Iset                                                                               |                     | 1 - 2      | Manifold_Automatic region creation.elt          | Part File 22/01/201      | 81                                        |  |  |  |  |  |
| - 🚺 3DXpertForSOLIDWORKS_Doct                                                                 | uments <sup>i</sup> | =          |                                                 |                          |                                           |  |  |  |  |  |
| 🕂 퉲 3DP_Project1                                                                              |                     |            |                                                 |                          |                                           |  |  |  |  |  |
| 🖃 🌗 3DP_Project2                                                                              |                     |            |                                                 |                          |                                           |  |  |  |  |  |
| 🛨 鷆 3DP_Project3                                                                              |                     |            |                                                 |                          |                                           |  |  |  |  |  |
| 🛨 🍌 3DP_Project4                                                                              |                     |            |                                                 |                          |                                           |  |  |  |  |  |
| + 📕 3DP_Project4A                                                                             |                     |            |                                                 |                          | 10 A A A A A A A A A A A A A A A A A A A  |  |  |  |  |  |
| + J 3DP_Project5                                                                              |                     |            |                                                 |                          |                                           |  |  |  |  |  |
| JDP_ProjectA                                                                                  |                     |            |                                                 |                          |                                           |  |  |  |  |  |
| + D 3DP Projecto                                                                              |                     |            |                                                 |                          | General                                   |  |  |  |  |  |
| + B 3DP Project6B                                                                             |                     | •          | m                                               |                          | Name Manifold Project region creation.elt |  |  |  |  |  |
| + B 3DP Project7                                                                              |                     | Nor        |                                                 |                          |                                           |  |  |  |  |  |
| + b 3DP_Project7A                                                                             |                     | Nan        | "Manifold Project region creation.elt"          | <ul> <li>Open</li> </ul> | Description                               |  |  |  |  |  |
| 🛨 🌗 3DP_Project11                                                                             |                     |            | 08: Dest Eile: Accombly Eile: NC Eile: Dratting | File -                   |                                           |  |  |  |  |  |
| → 🕒 3DP_Project11_S                                                                           |                     | -          | Carchie, Assembly File, NC File, Drailing       | Cancel                   | Version 13,0600,1489,1616                 |  |  |  |  |  |
| 1 object(s) selected 177 KB                                                                   |                     |            |                                                 |                          | 3DP_Project7                              |  |  |  |  |  |

After the file is open, the screen will look like this: Regions are predefined and marked in yellow.

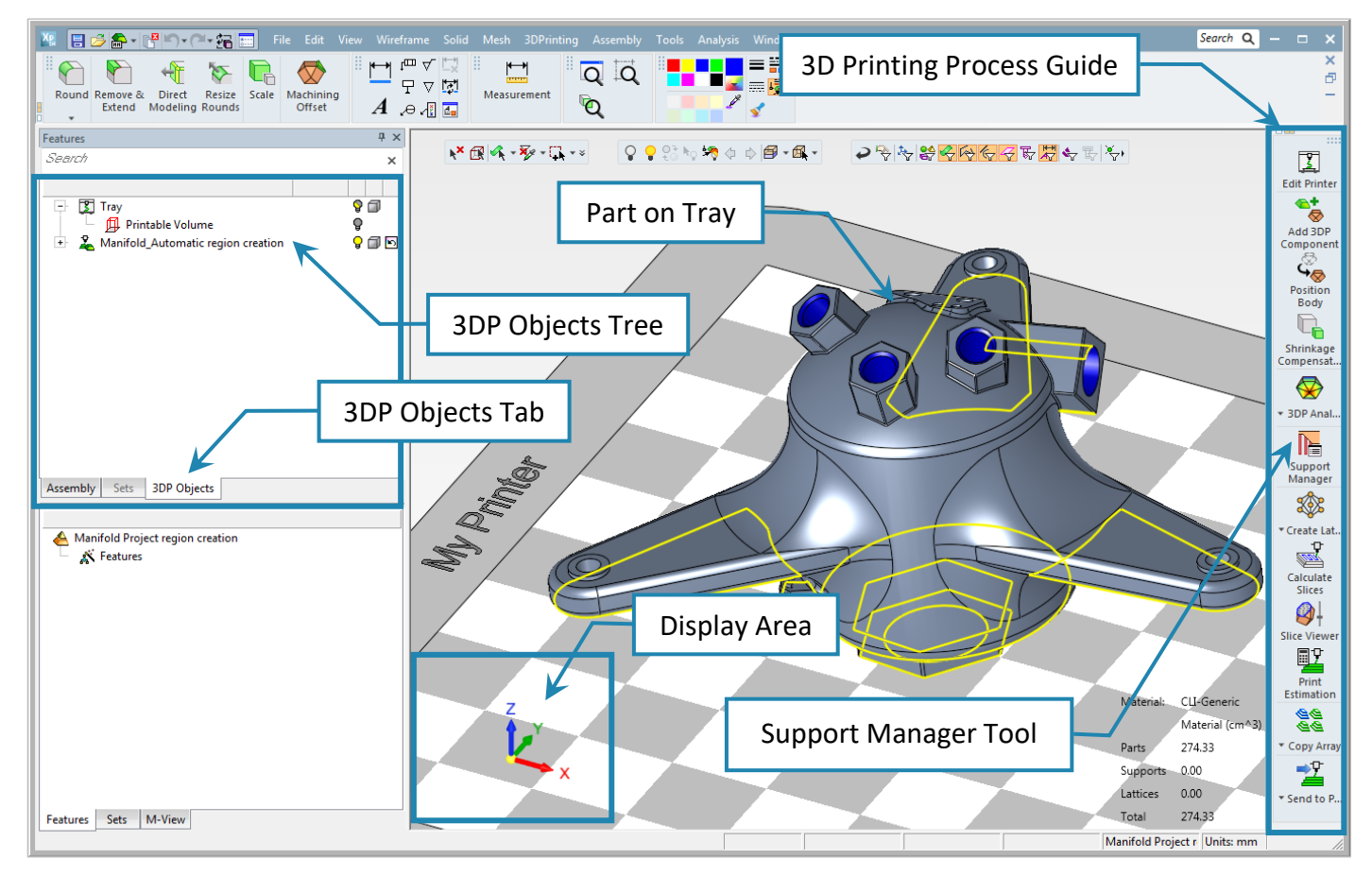

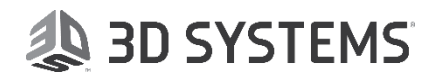

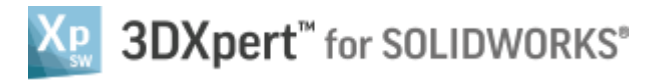

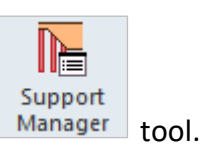

#### 3. Pick the Support Manager

| Support Manager |          |             |              |                |                       |       |         |            |    |                |                 | × |  |  |  |
|-----------------|----------|-------------|--------------|----------------|-----------------------|-------|---------|------------|----|----------------|-----------------|---|--|--|--|
| Select Template |          | - 🖻         | Temp<br>Refe | olate By Selec | t Meta-Template       |       |         | • (        | 2  | Apply to All F | Regions         |   |  |  |  |
|                 | Name     | Region Type | C S          | Support type   | Part Name             | Color | Analysi | Min. Heigh | nt | 2D Area        | Ease of Removal |   |  |  |  |
| 11/28           | Region 1 | Closed      | <b></b>      |                | Manifold A            |       | 30.0    | 39.67      |    | 1411.46        | 0.98            |   |  |  |  |
| Manual          | Region 2 | Closed      | 0            |                | Manifold A            | Ē     | 30.0    | 28.50      |    | 82.62          | 0.93            |   |  |  |  |
| region          | Region 3 | Closed      | •            |                | Manifold A            | Ē     | 30.0    | 49.83      |    | 1286.33        | 0.94            |   |  |  |  |
|                 | Region 4 | Closed      | •            |                | Manifold A            | Ē     | 30.0    | 17.60      |    | 1724.34        | 0.94            |   |  |  |  |
| (               | Region 5 | Closed      | <b>?</b>     |                | Manifold A            | Ē     | 30.0    | 10.00      |    | 506.38         | 1.00            |   |  |  |  |
| Create          | Region 6 | Closed      | <b></b>      |                | Manifold A            |       | 30.0    | 42.96      |    | 1362.59        | 0.99            |   |  |  |  |
| Regions         | Region 7 | Closed      | <b>?</b>     |                | Manifold_A            |       | 30.0    | 83.70      |    | 147.48         | 0.37            |   |  |  |  |
|                 | Region 8 | Closed      | <b></b>      |                | Manifold A            |       | 30.0    | 68.21      |    | 3.49           | 0.62            |   |  |  |  |
| E\$ <} <        |          | o   🛱 🏈     | Ŷ            |                | <b>1</b> 5 <b>a</b> 1 | A↓    |         |            |    |                |                 | ÷ |  |  |  |
|                 |          |             |              |                |                       |       |         |            |    | U Ku           | <b>e</b>        |   |  |  |  |

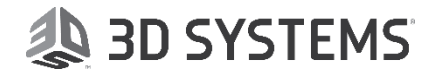

#### The Support Manager table is open. All regions analyzed at 50° overhang are listed.

| Support Manager<br>upports<br>Select Template | 2        | - <b>2</b>  | 6<br>Tem<br>Ref | plate By Select | t Meta-Template | •     | 5              | <ul> <li>Apply</li> </ul> | y to All Regions | 9               | ( |
|-----------------------------------------------|----------|-------------|-----------------|-----------------|-----------------|-------|----------------|---------------------------|------------------|-----------------|---|
| 6                                             | Name     | Region Type | C S             | Support type    | Part Name       | Color | Analysis Angle | Min. Height               | 2D Area          | Ease of Removal |   |
| 198                                           | Region 1 | Closed      | <b>?</b>        |                 | Manifold_A      |       | 50.0           | 35.61                     | 1688.07          | 0.94            |   |
| Manual                                        | Region 2 | Closed      | <b>?</b>        |                 | Manifold_A      |       | 50.0           | 28.30                     | 96.98            | 0.93            | - |
| region                                        | Region 3 | Closed      | 2               |                 | Manifold_A      |       | 50.0           | 45.37                     | 1551.29          | 0.91            | - |
|                                               | Region 4 | Closed      | ?               | 1               | Manifold_A      |       | 50.0           | 17.54                     | 1955.67          | 0.94            |   |
| 7 🚫 🗌                                         | Region 5 | Closed      | ?               | _               | Manifold_A      |       | 50.0           | 10.35                     | 546.32           | 1.00            |   |
| Create                                        | Region 6 | Closed      | ?               |                 | Manifold_A      |       | 50.0           | 38.50                     | 1635.55          | 0.97            |   |
| Regions                                       | Region 7 | Closed      | 2               |                 | Manifold_A      |       | 50.0           | 82.36                     | 229.24           | 0.37            |   |
|                                               | Region 8 | Closed      | 2               |                 | Manifold_A      |       | 50.0           | 68.12                     | 223.90           | 0.60            |   |
|                                               | Region 9 | Closed      | <b>?</b>        |                 | Manifold_A      |       | 50.0           | 76.98                     | 27.25            | 0.04            |   |
| BOO                                           | 2 10 40  |             | •               | 3               | E A             | Ą     | 1              |                           |                  |                 |   |

- **1. Table of regions** created on this part. Every row describes a different region with its parameters and supports (at this stage, no support is yet defined).
  - Region Type indicates whether a region is Closed or Open.
     Some types of supports (like Wall) might change the region from Closed to Open.
  - Support Type describes the family name of build support like: Solid, Wall, Cone, Lattice and more
  - Analysis Angle displays the overhang angle in Create Region stage.
  - Min. Height displays the minimum distance from tray to lowest point on region.
  - 2D Area displays the projected area of a region on tray.
  - Ease of Removal indication. The scale is from 0 to 1. Where 0 is most difficult to remove and all the range up to 1 which is the easier to remove.
- 2. Select Template. Opens a list of pre-defined supports to apply to selected region. Alternatively, click

the Browse button 🖆 to launch the Load Template dialog. This has the advantage of an image describing each template.

- **3. Visibility buttons** for regions and supports.
- 4. Dialog settings. Column chooser, multi sorting table, save and load preferred table look.
- 5. **Meta Templates**. Automatic use of smart templates to perform single operation to create supports (Meta Templates will be discussed in a separate exercise).
- 6. **Template By Reference** creates the same supports, as already created on reference (user picked) regions. (with option to edit tilt and shrink)
- 7. Create Regions. Runs Create regions (for example, if the existing regions were deleted by the user). Note that if regions are already created, Create Regions will result in duplicated regions.

#### Please notice:

We recommend to have **the 3DXpert Support Structures – Standard Naming Convention** in hand for a better understanding of supports' templates names.

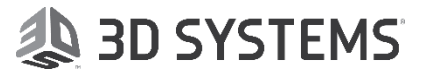

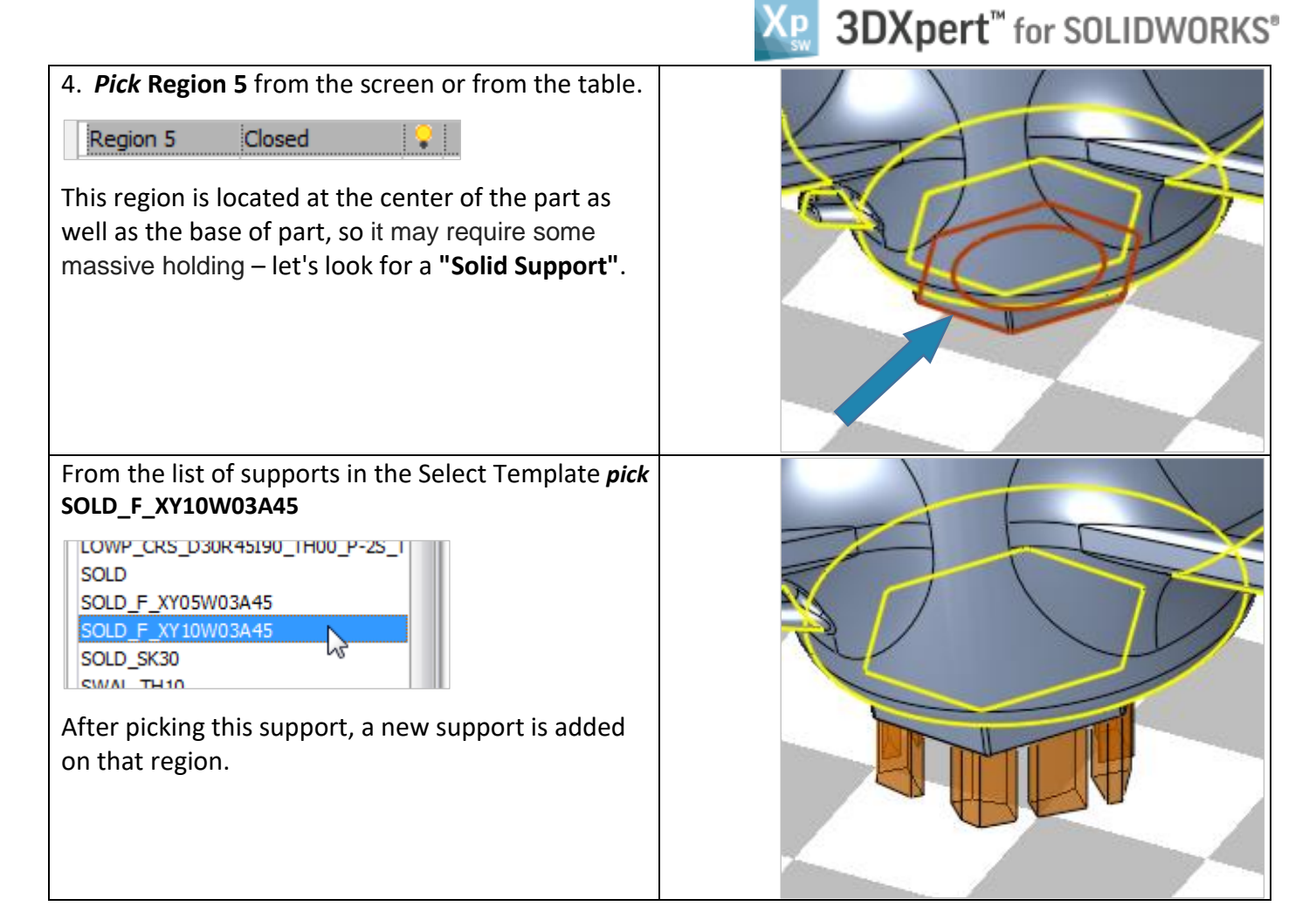

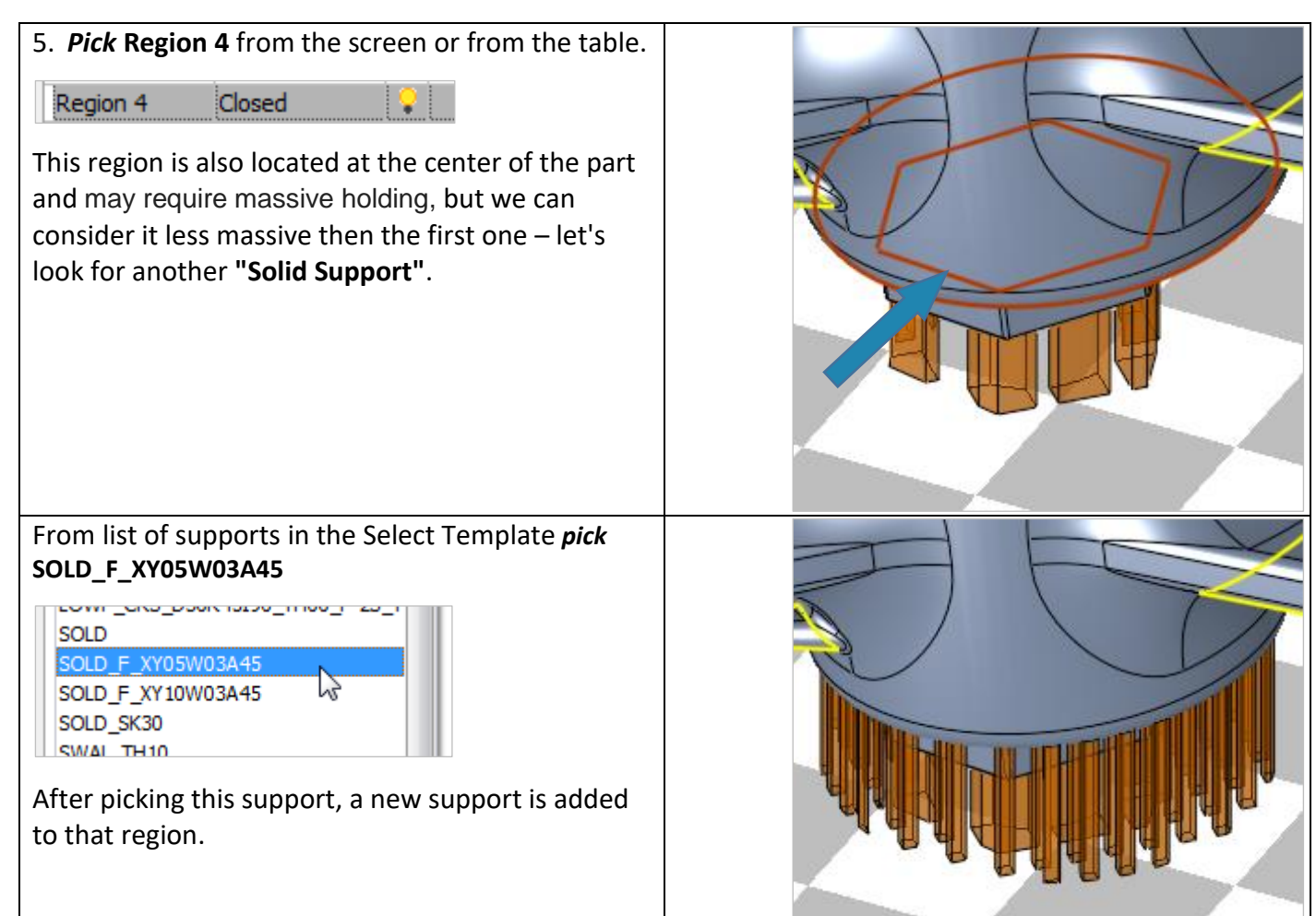

## 🙏 3D SYSTEMS

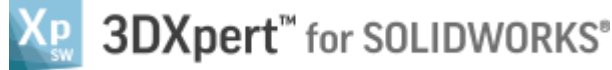

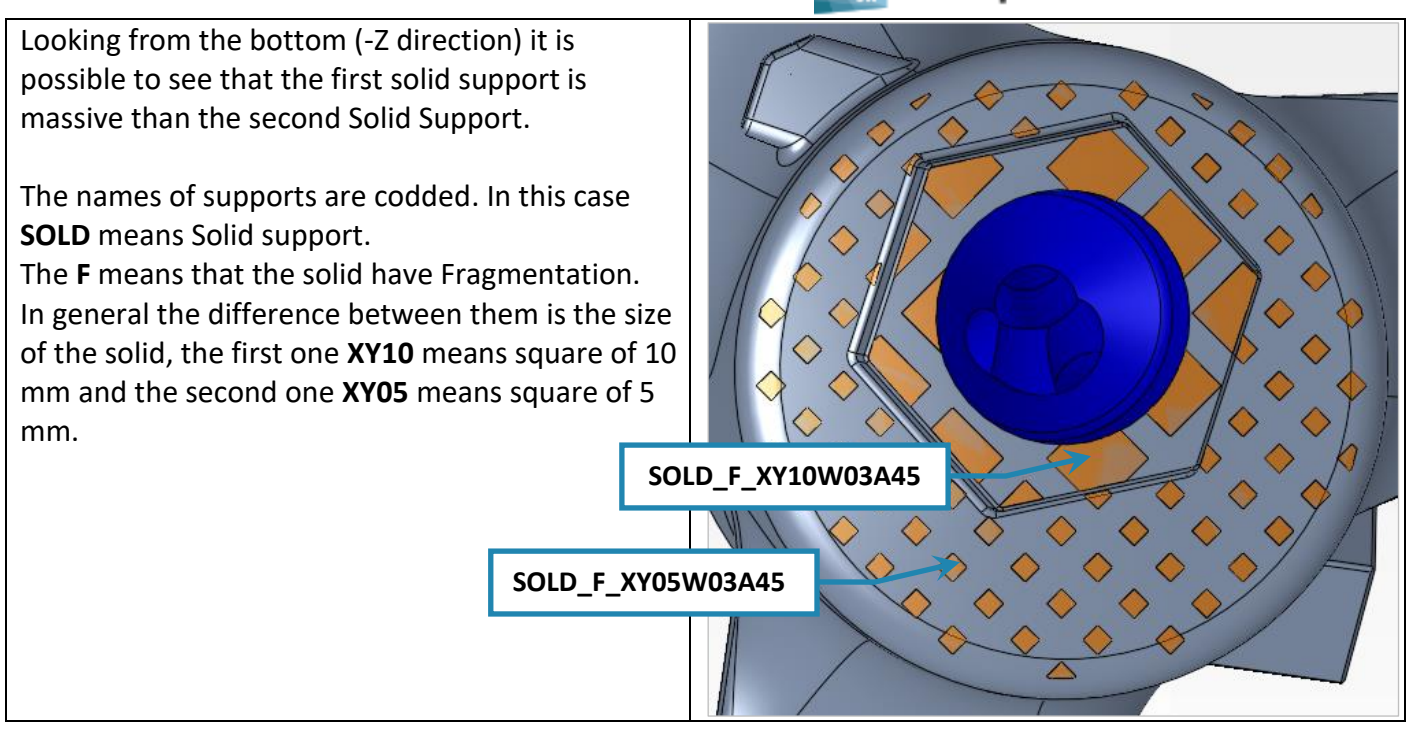

Note on the Table of regions that a bulb was added automatically to indicate that a support was added on this region. The bulb of this region itself is now in **Hide** mode (as this region is no longer required) while the bulb of the relevant support turns to **Show** mode.

|          |             | -        | Re | gion Type    | T          | уре | e of | Support |             |         |                 |
|----------|-------------|----------|----|--------------|------------|-----|------|---------|-------------|---------|-----------------|
| Name     | Region Type | С        | s  | Support type | Part Name  | Co  | lor  | Analysi | Min. Height | 2D Area | Ease of Removal |
| Region 1 | Closed      | <b>?</b> |    |              | Manifold_A |     |      | 50.0    | 35.61       | 1688.07 | 0.94            |
| Region 2 | Closed      | ?        |    |              | Manifold_A |     |      | 50.0    | 28.30       | 96.98   | 0.93            |
| Region 3 | Closed      | ?        |    |              | Manifold_A |     |      | 50.0    | 45.37       | 1551.29 | 0.91            |
| Region 4 | Closed      | Ŷ        | ?  | Solid        | Manifold_A |     |      | 50.0    | 17.54       | 1955.67 | 0.94            |
| Region 5 | Closed      | Ŷ        | ?  | Solid        | Manifold_A |     |      | 50.0    | 10.35       | 546.32  | 1.00            |
| Reaion 6 | Closed      | 0        |    | K            | Manifold A |     |      | 50.0    | 38.50       | 1635.55 | 0.97            |
|          |             |          |    | $\searrow$   | Hide or S  | h٥  | ν Sι | upport  |             |         |                 |
|          |             |          |    |              | Hide or S  | ho  | w R  | egion   |             |         |                 |

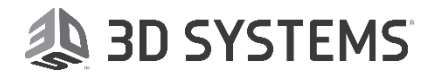

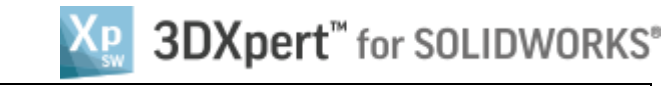

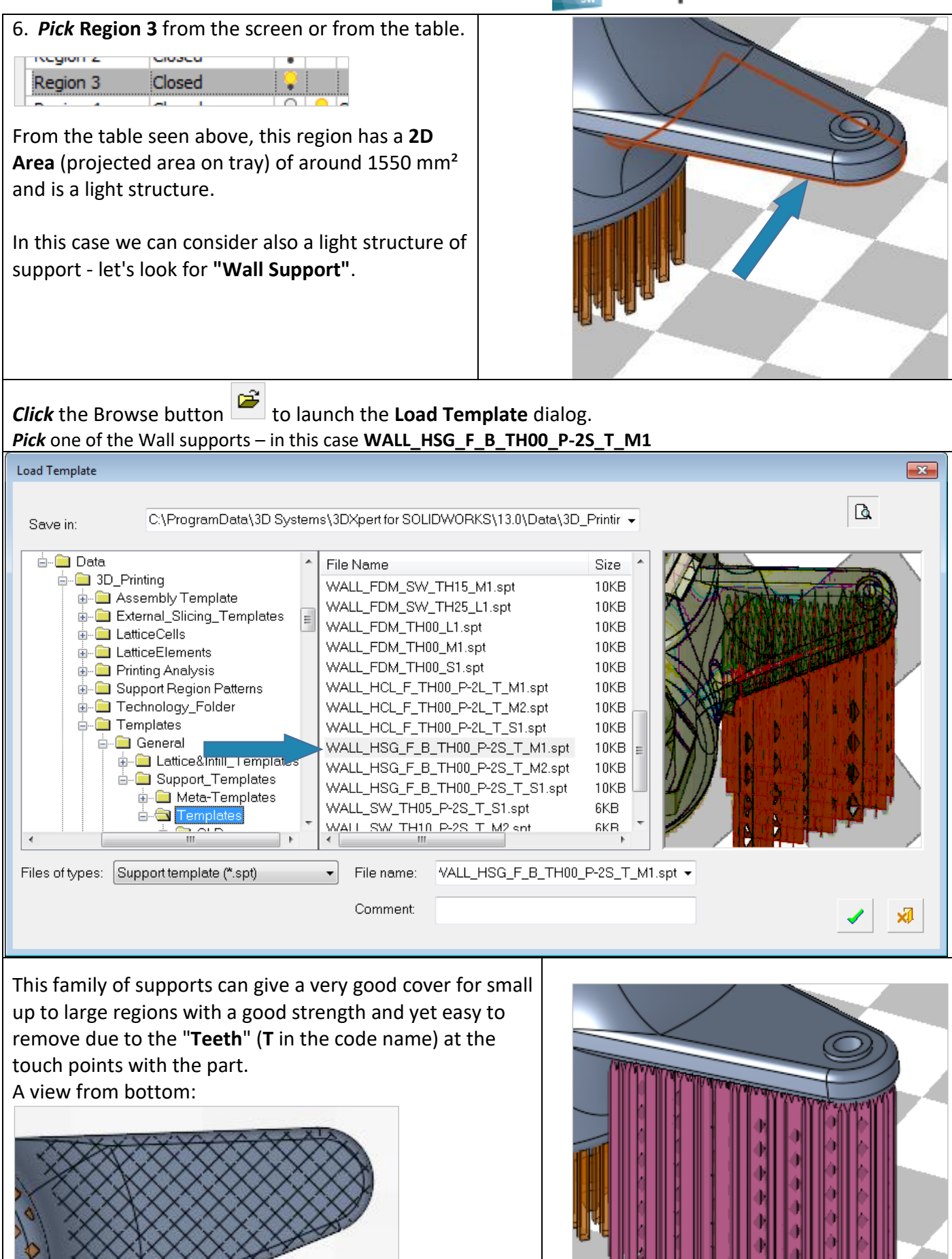

3DXPERT **Support creation & Verification** – Template based creation of supports

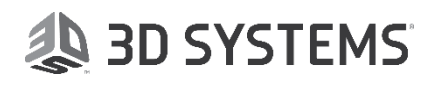

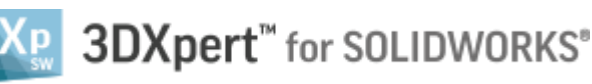

7. *Pick* Region 1 from the screen or from the table.

| Region 1 | Closed  | • |  |
|----------|---------|---|--|
| Decise D | Classed |   |  |

This region is also located at the center of the part and may require massive holding, but we can consider less massive then the first one – let's look again for a **"Solid Support"**.

Notice the detail (Region 2) under this wing.

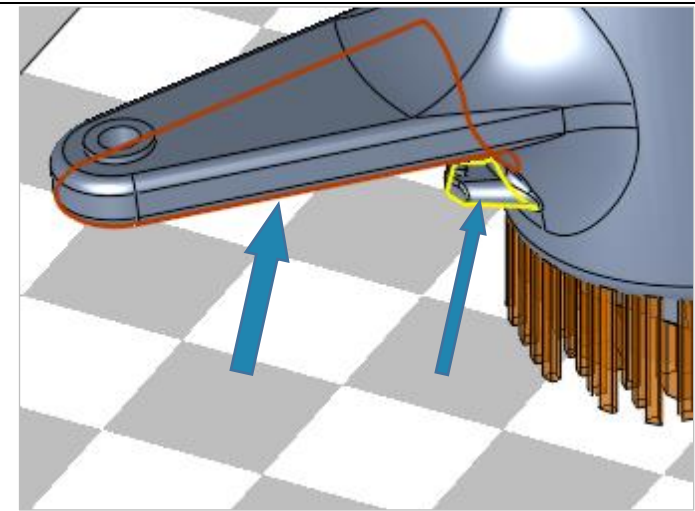

Template By

command then *pick* 

From the **Supports Manager** window *pick* **Template By Reference** desired support from screen as reference (Region 3). This option creates similar supports very quickly.

This option creates similar supports very quickly.

With this option you can *pick* as many regions as needed, and these will get the support based on the same reference (picked) support.

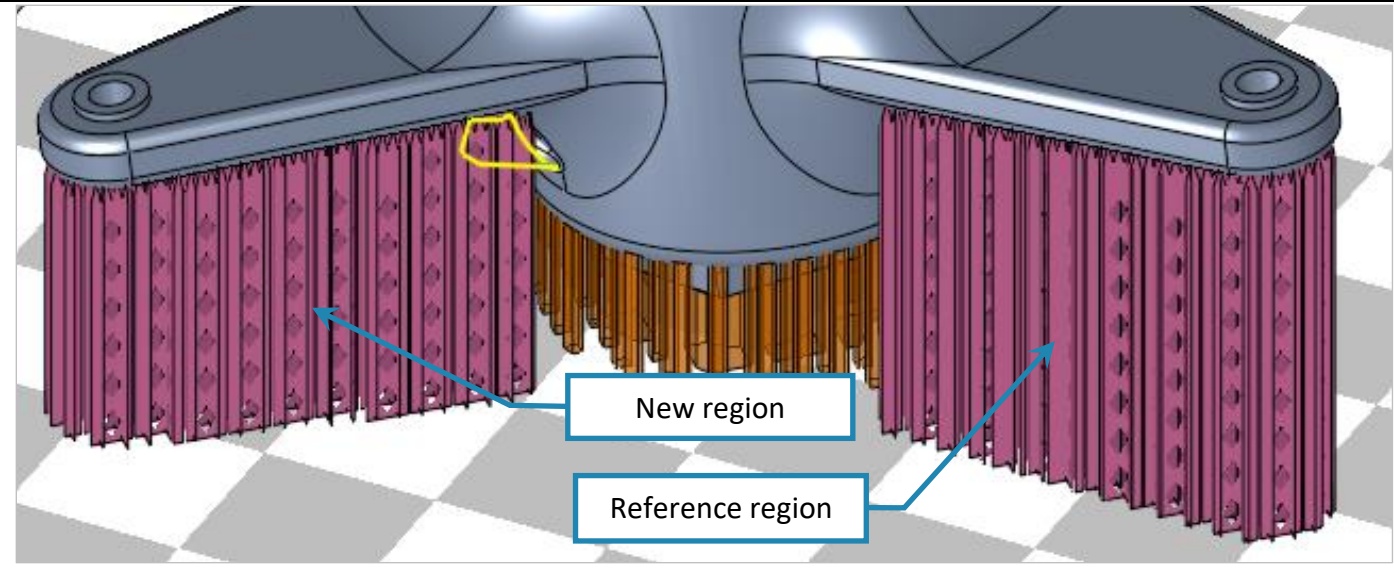

Let's have a look from bottom. *Clik* on **Region 1** in the table to sub menu. From the sub menu *pick* **Edit Tilting**.

region ryp Region 1 **Edit Tilting** Reai 2 **Delete Supports** Rec Regi Delete Pattern Regi 5 **Delete Region** 6 Regi Region 7 Rename Region 8 Template Region 9 Region Visibility

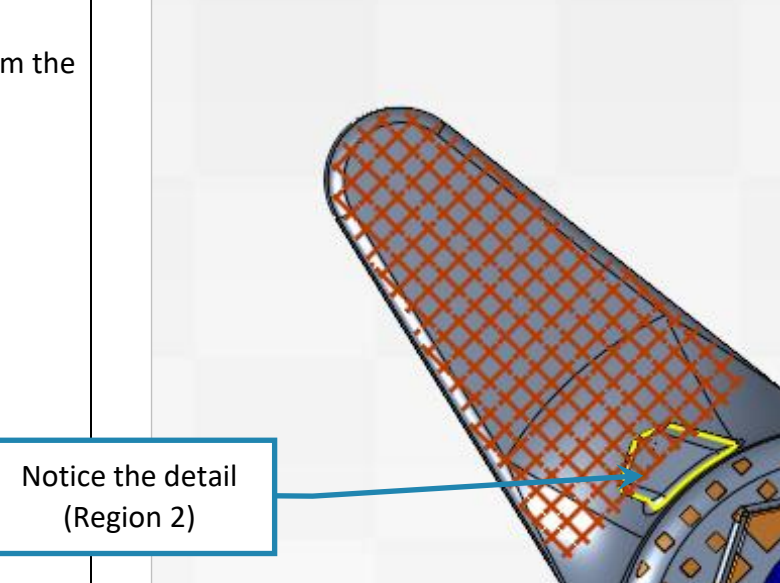

🗶 3D SYSTEMS

3DXPERT **Support creation & Verification** – Template based creation of supports

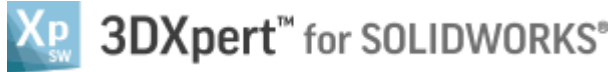

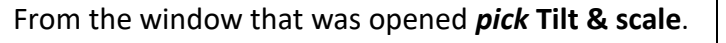

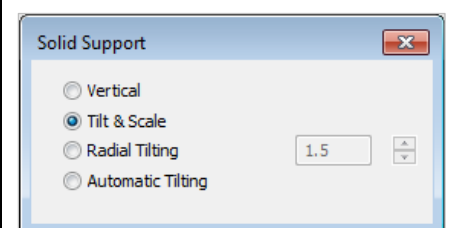

This will allow us to move the support on the tray and if necessary to scale and shrink it so it won't gauge with the part.

*Pick* & drag the **Pink Point** in the arrow direction as shown.

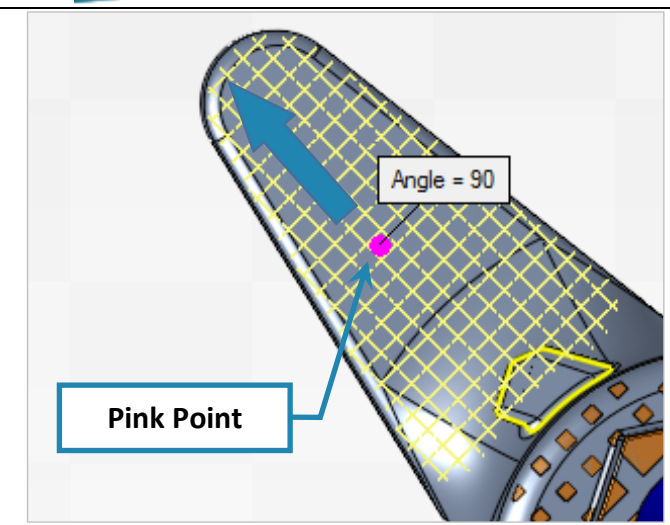

While dragging the Overhang angle is analyzed and result shown on the label attached to the **Angle line**.

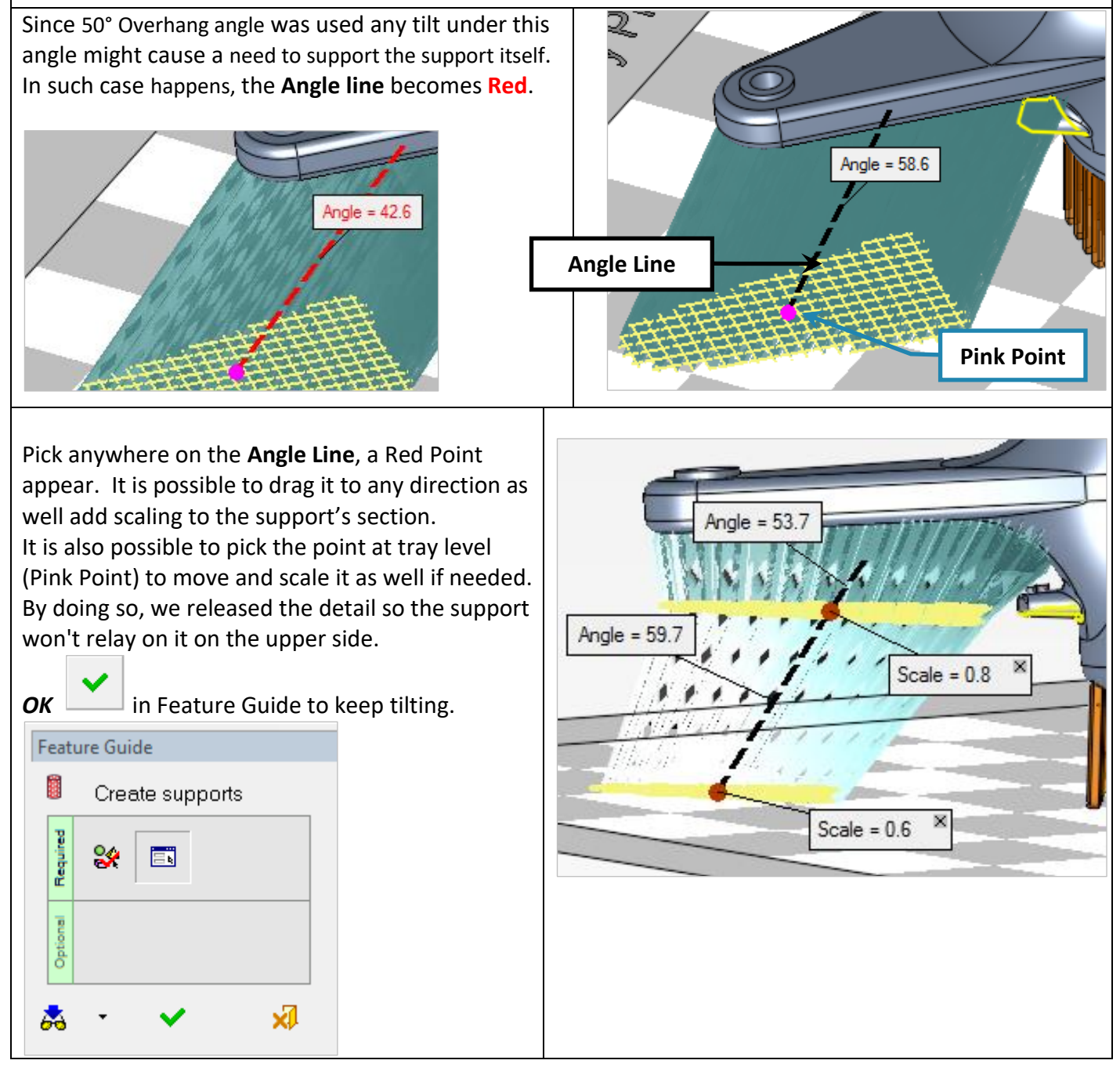

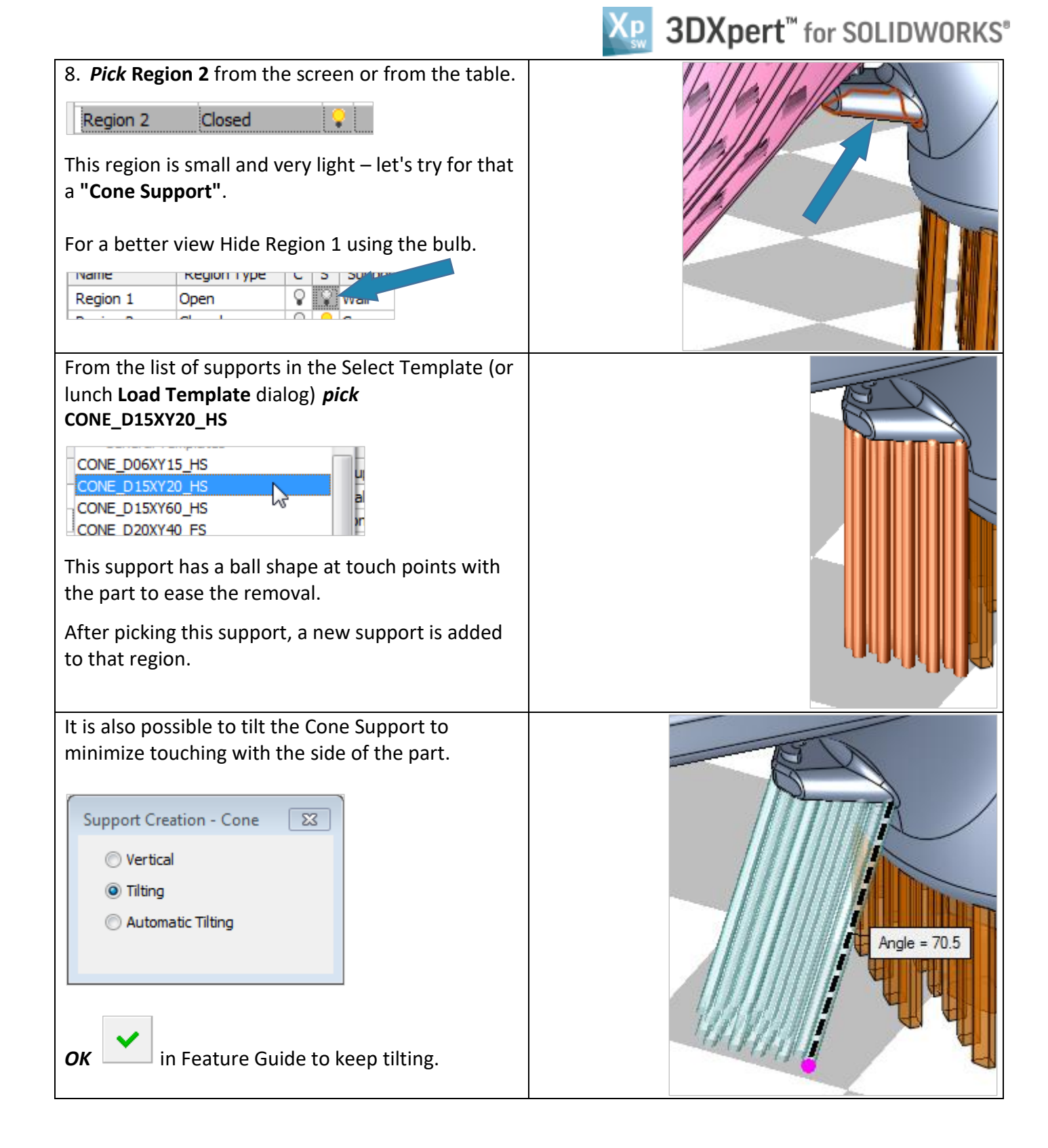

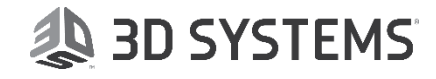

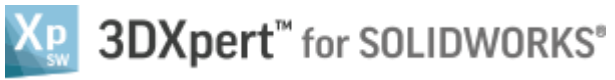

9. *Pick* Region 6 from the screen or from the table.

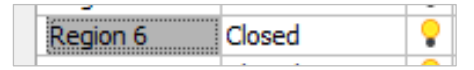

Similarly to Region 1, this region has a **2D Area** (projected area on tray) of around 1635 mm<sup>2</sup> and a light structure.

In this case we can consider also a light structure of support - let's look now for "Lattice Support".

From list of supports in the Select Template (or lunch Load Template dialog) *pick* LATT\_B\_D05L20

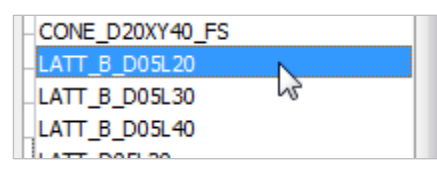

This family of supports can give a very good cover for small medium up to very large regions with a good strength and yet easy to remove because of the **Ball (B** in the code name) shape at touch points with the part.

After picking this support, a new support is added to that region.

From a close look it is possible to see the light but yet strong structure of the **Lattice Support**.

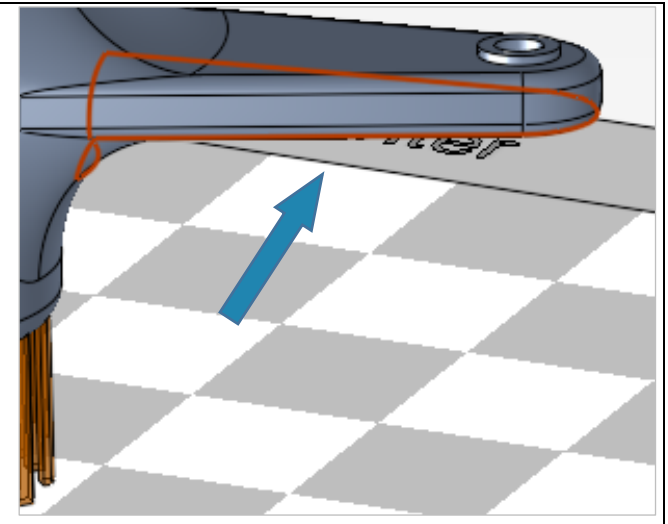

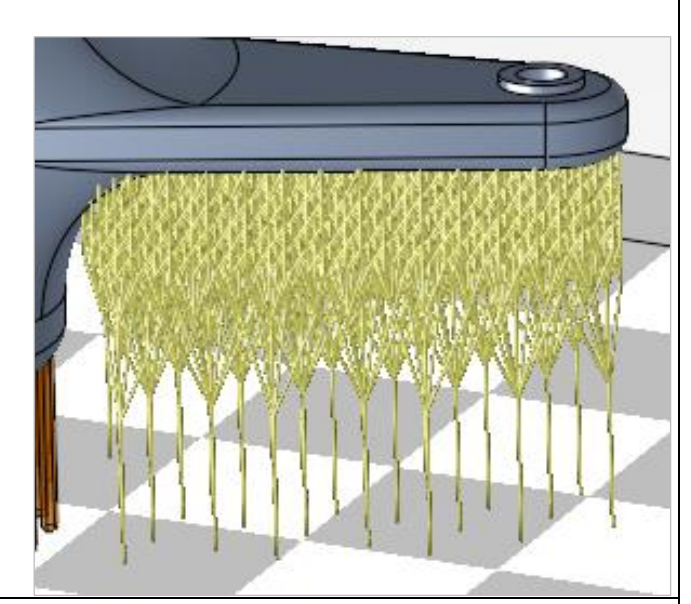

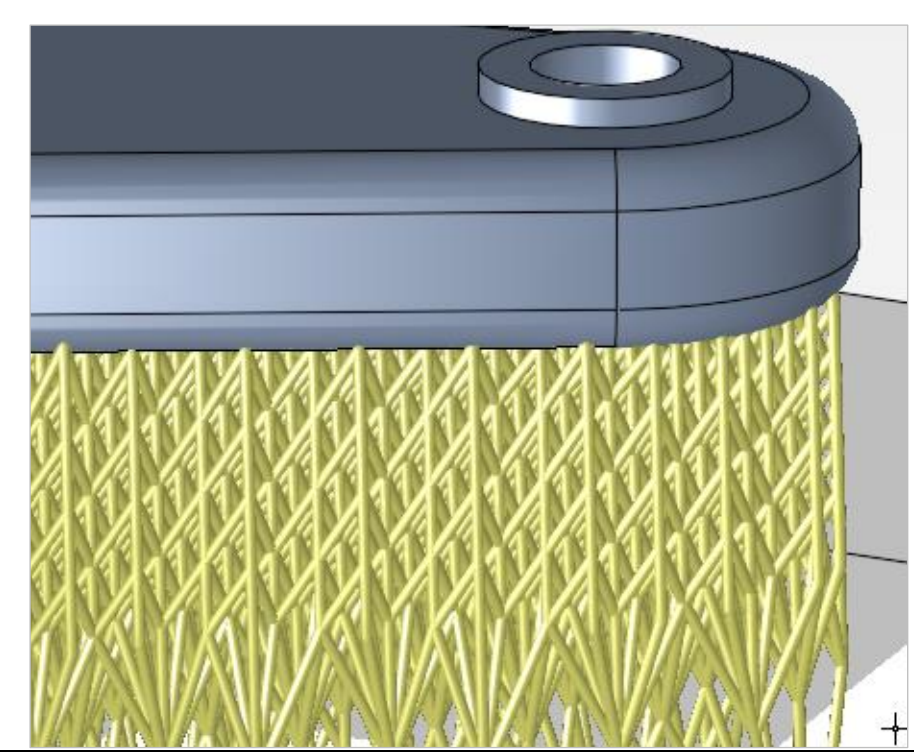

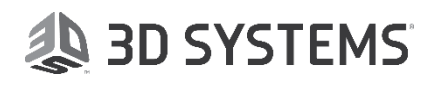

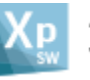

### **3DXpert<sup>™</sup>** for SOLIDWORKS<sup>®</sup>

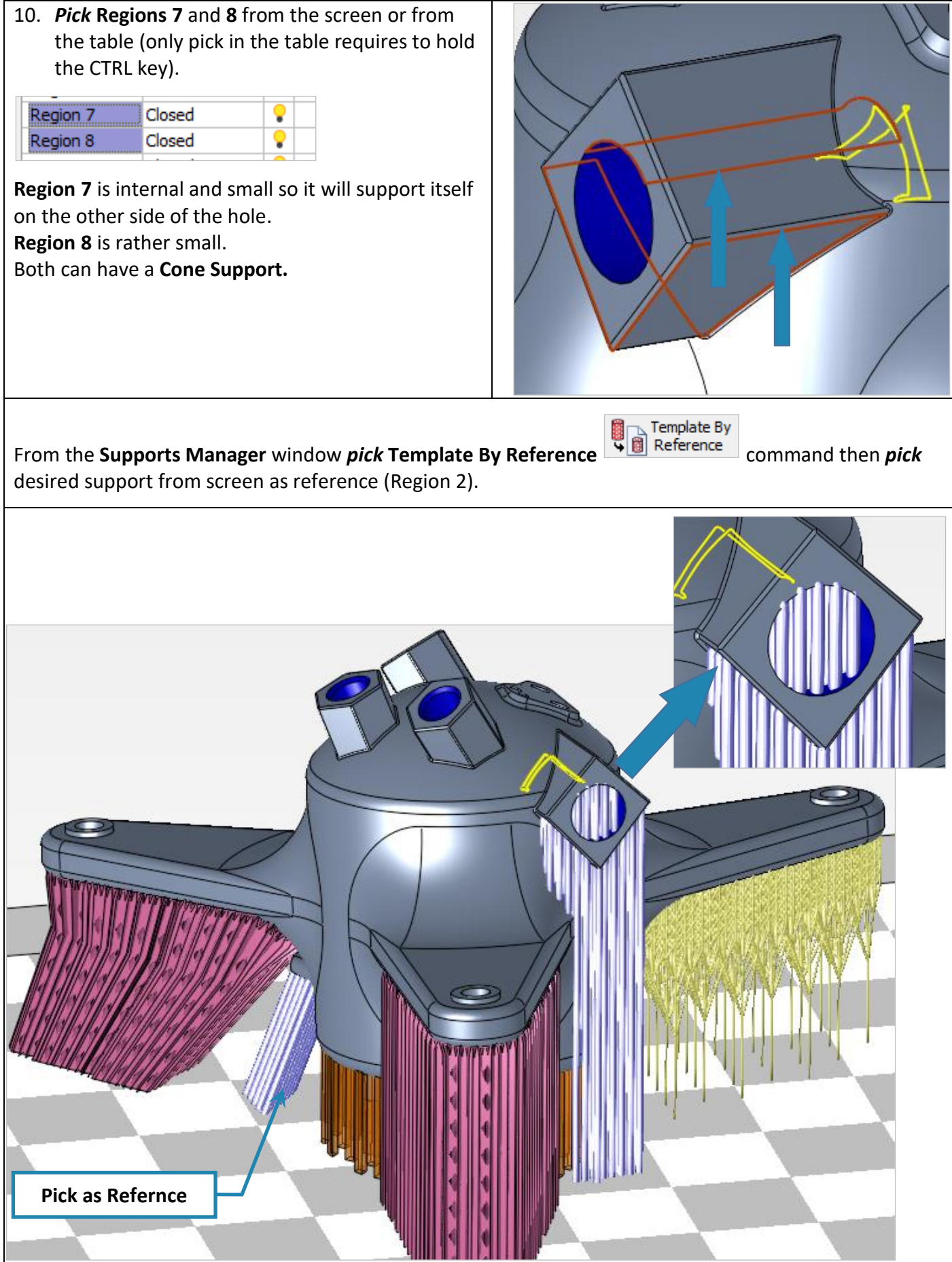

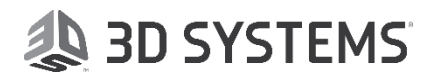

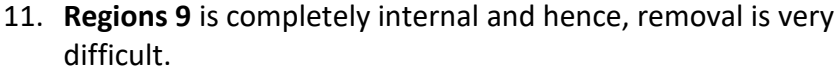

| Region 9 | Open | • |  |
|----------|------|---|--|
|          |      |   |  |

In the **Support Manager** we can see the **Ease of Removal** indication.

The scale is from 0 to 1. Where 0 is most difficult to remove and all the range up to 1 which is the easier to remove.

This region got 0.94, so a light support like the first one we use will be good and reachable from both sides of the hole. This support has **Teeth** on both sides.

From the Supports Manager window pick Template By Reference

Template By

command then *pick* the required support from screen as reference (Region 3).

Pick as Refernce

Notice on the left side on the **3DP Objects Tab**, each region and support that was build get its own leaf on the Objects tree.

From that row it is possible to hide or show, to set a render mode (Solid, Transparent, and Wireframe) and to change color.

End of Exercise.

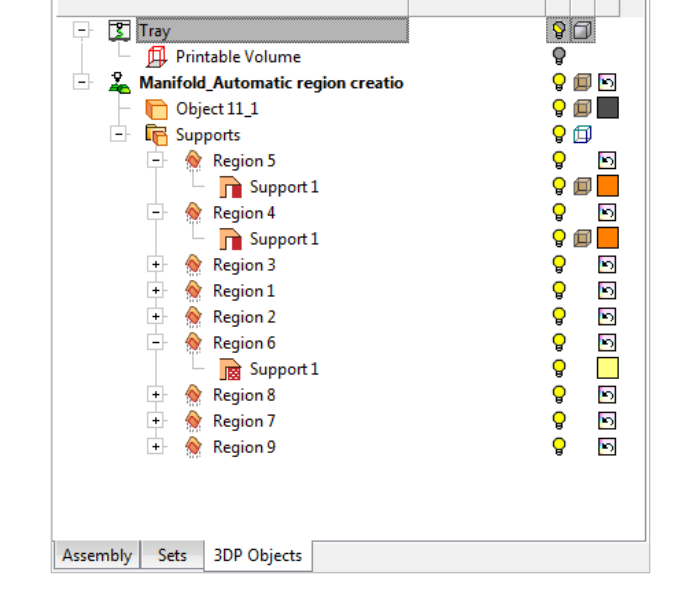

🧶 3D SYSTEMS

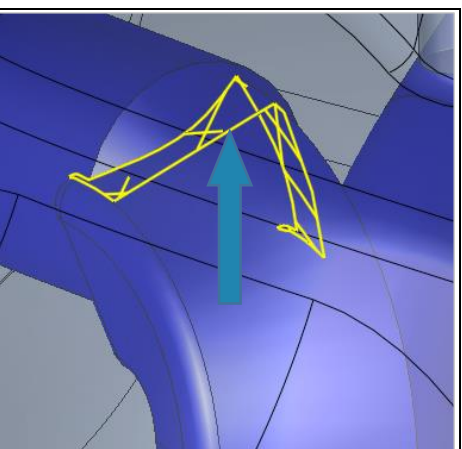

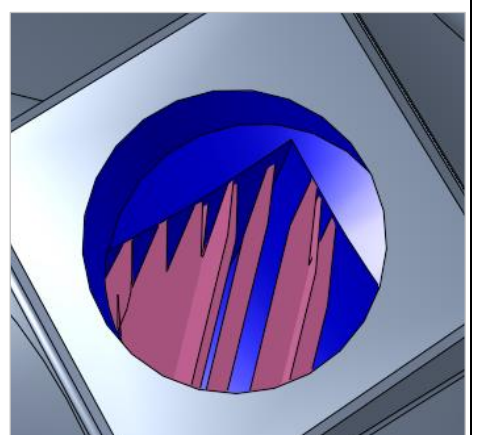

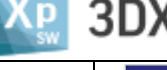

Ease of Removal

0.94

0.93

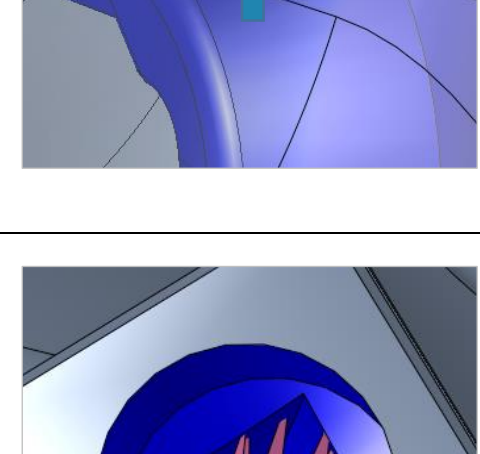

## 3DXpert<sup>™</sup> for SOLIDWORKS®

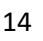